# Avant l'évènement

Pour que vous puissiez assister à la **clôture du projet ACME du GRDR** dans les meilleures conditions possibles nous vous invitons à lire ces recommandations.

Pour un confort optimal vous aurez besoin :

V d'un ordinateur

```
✓ d'un smartphone ou une tablette
```

✓ d'un micro casque ou kit main libre\* Juste si vous voulez que l'on vous entende bien ;)

## 2 outils seront utilisés :

- Zoom : pour la visio
- Klaxoon : pour les questions, interactions, quizz...

#### ZOOM

Le forum de clôture aura lieu via l'outil en ligne Zoom. Si vous n'avez jamais utilisé Zoom, il vous faudra l'installer avant la réunion. C'est très facile : <u>cliquez ici pour télécharger le programme à</u> <u>installer</u> **"Client Zoom pour les réunions"**. Sur ordinateur, on vous proposera de télécharger un petit fichier, qu'il faudra ensuite « exécuter ».

## **KLAXOON**

Cette application sera utilisée tout au long du forum, pour poser des questions et quelques autres surprises... Il est possible de l'installer sur ordinateur, mais nous vous invitons à l'installer sur un smartphone ou tablette pour ne pas s'emmêler les pinceaux : sur <u>apple</u> ou sur <u>android</u>.

Une fois que klaxoon est installé, vous arrivez sur une page vous invitant à créer un compte, il n'est pas nécessaire de le créer pour pouvoir utiliser Klaxoon lors du forum.

Ça y est, vous êtes prêt(e) !

Le jour J, il vous suffira de cliquer sur le lien de la réunion qui vous sera envoyé par email vendredi 11 décembre pour vous connecter dès **15h45 le lundi 14 décembre 2020** et vous laisser guider.

Si besoin, une assistance téléphonique sera mise en place.

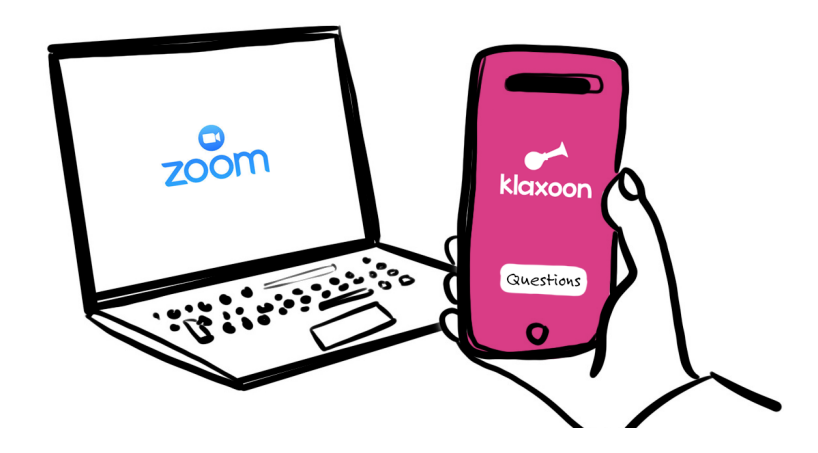

# Pendant l'évènement

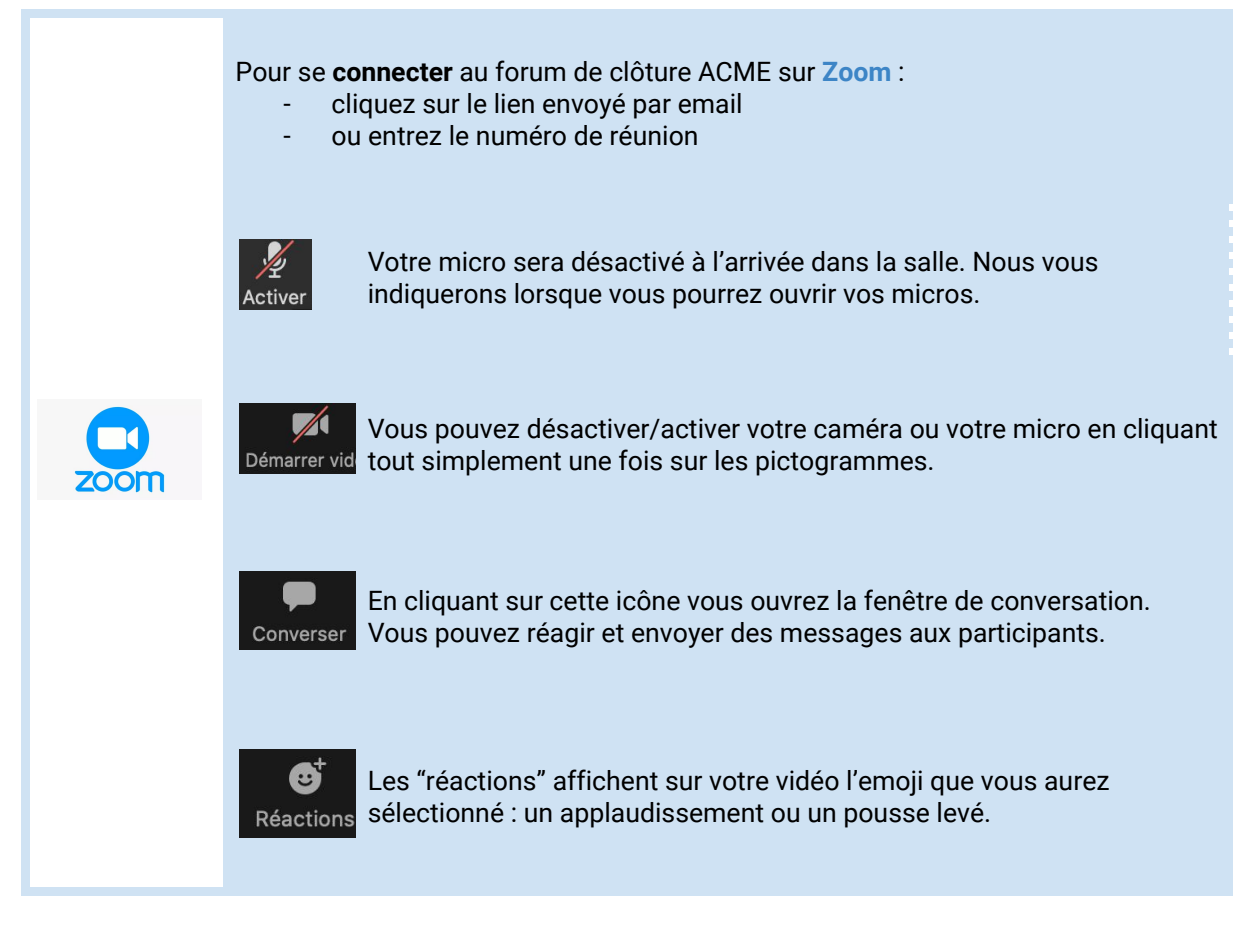

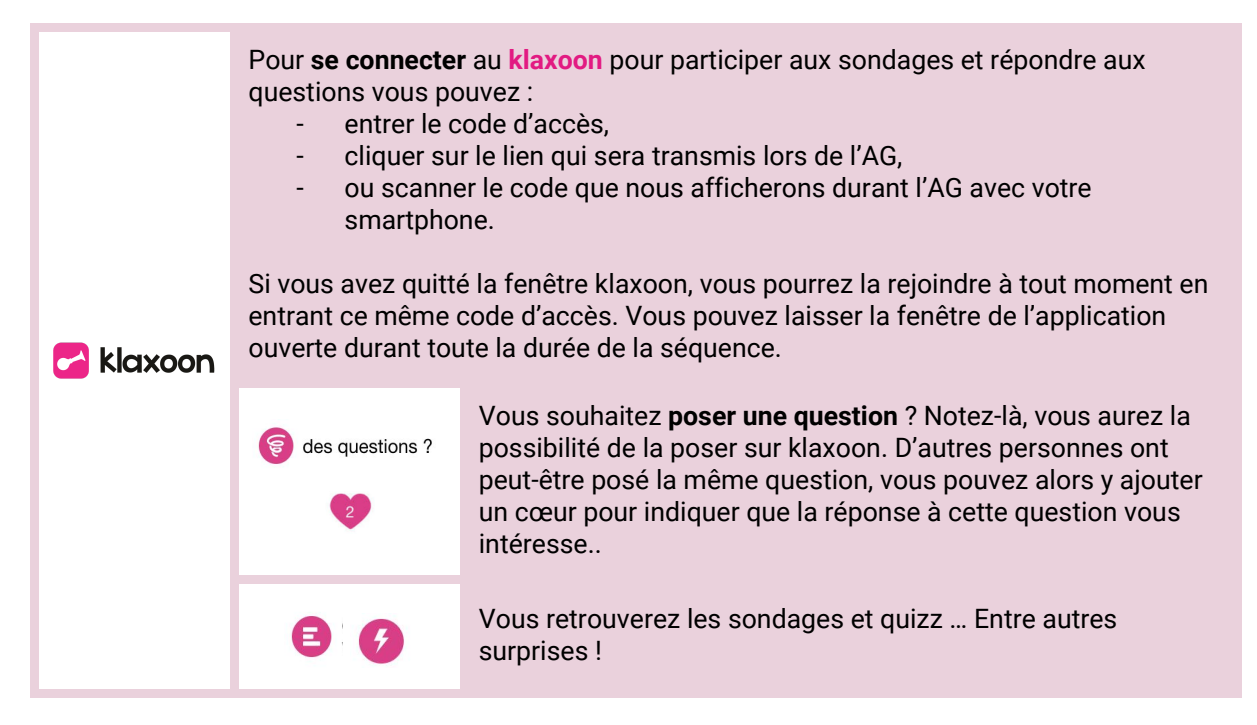

Une assistance en ligne sera assurée pendant l'évènement contactez Alice : NUMÉRO À VENIR